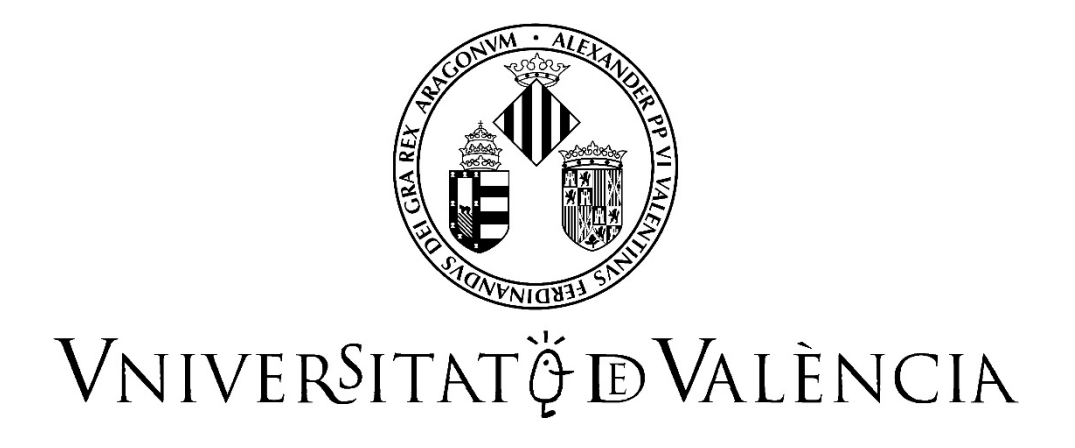

# GUIDE FOR THE SUBMISSION OF APPLICATIONS

FOR RESEARCH SUPPORT STAFF AND RESEARCH STAFF

# Contents

| 1. Introduction                                                       | 2  |
|-----------------------------------------------------------------------|----|
| 2. Access to the online form                                          | 2  |
| 3. Completing the application form                                    | 3  |
| 3.1 What does the document look like?                                 | 9  |
| 4. How to attach documents once you have registered                   | 11 |
| 5. Resolution of technical incidences when completing the online form | 13 |

# 1. Introduction

The University of Valencia has created this guide to help candidates with the online application form for public offers for temporary research or research support positions.

This form can be found on the UV electronic processing site, known as the UV "online office".

Beforehand, it is recommended that you carefully read the terms and conditions of the call, in particular the second and third points, referred to as "Submissions" and "documentation that must be attached online" so that you can prepare your documents properly.

The **application form** is provided online. This model is **obligatory**. Please attach the following documentation in PDF format:

- Supporting documents that prove you meet the requirements.
- Copy of your identity card, NIE (identity number for foreigners) or passport.
- Curriculum vitae, presented according to the model that you can download from this link: <u>http://go.uv.es/F3LCmfj</u>

It must be accompanied by supporting documents that prove the merits that you would like to submit; these documents can all be in a single PDF file or they can be compressed in different PDF files in a ZIP file.

## 2. Access to the online form

The following browsers are recommended so that you can access the online form: Firefox; Microsoft Edge and Google Chrome.

Access to the online application form must be done via the **URL** which will be posted for each call on the Administration and Services Staff (PAS) – Research section of the website on the day of its publication in the Official Gazette of the Valencian Government (DOGV).

With this **URL** you can access the call, but beforehand you will be required to identify yourself on the UV online office site, which is redirected to the following page:

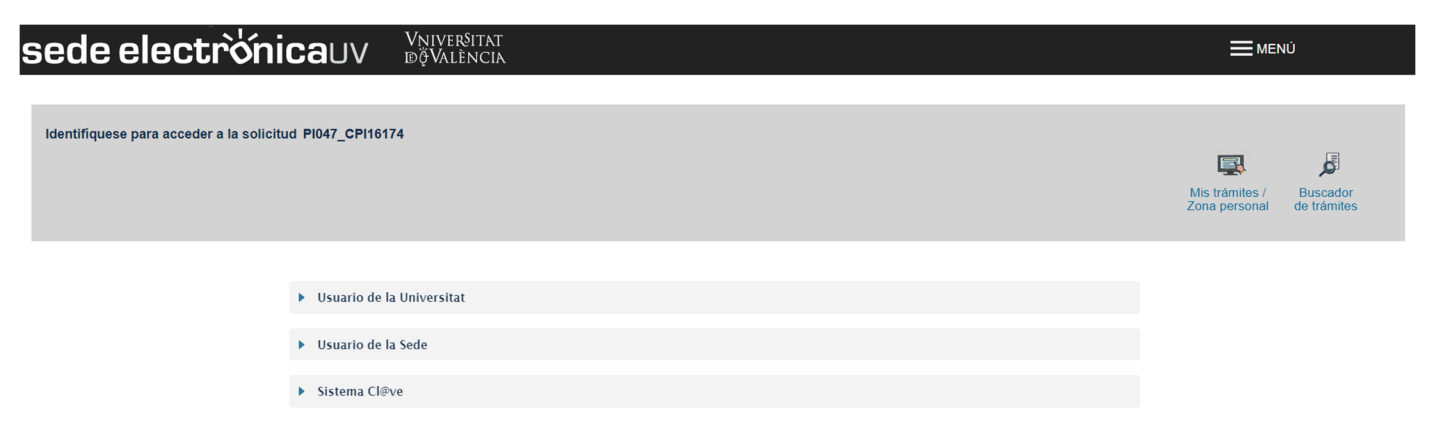

Please choose the way to access the UV online office by preferably following this order:

1. **University user:** if you are a staff member of the university community you can use your user account in the UV network to identify yourself.

2. **Cl@ve system:** access is allowed through authentication methods provided by the Cl@ve system.

3. **Online office user:** if you are not part of the University of Valencia you can access in this way if the other options do not work. Within this option there is a link to request this access.

If you have any questions regarding how to access the digital certificate and signature, please consult the following link: <u>https://links.uv.es/9MIaJ4G</u>

# 3. Completing the application form

Once identification is confirmed, the registration process will begin. The screen shown first refers to the General Data Protection Regulation (GDPR).

| sede       | elect                                                                                                    | <b>rờnica</b> u                                                                                                    | VN<br>₽Ģ                                                                                                    | iiver§itat<br>València                                                                                                    |                                                                                                    |                                                                              |                                                                             |                                                                      |                                                                           |                                                                |                                                                              |                                                                                          |                                                                           |
|------------|----------------------------------------------------------------------------------------------------|----------------------------------------------------------------------------------------------------|----------------------------------------------------------------------------------------------------|----------------------------------------------------------------------------------------------------|----------------------------------------------------------------------------------------------------|------------------------------------------------------------------------------|-----------------------------------------------------------------------------|----------------------------------------------------------------------|---------------------------------------------------------------------------|----------------------------------------------------------------|------------------------------------------------------------------------------|------------------------------------------------------------------------------------------|---------------------------------------------------------------------------|
|            |                                                                                                    |                                                                                                    |                                                                                                    |                                                                                                    | Datos<br>personales                                                                                                    | Historial de<br>expedientes                                                  | Notificacione                                                               | s Documentos                                                         | Portafirmas                                                               | Recibos                                                        | Anotaciones                                                                  | Buscador<br>de trámites                                                                  | Salir                                                                     |
| RGPD       | VNIVERSITAT<br>BVALENCIA<br>Datos personales                                                                                                    | Expertos doc<br>Datos de la convocatoria                                                                                                    | tores en na                                                                                                    | anofotonica<br>Documentos adicionales                                                                                                    | Declaración responsable                                                                                                    | Finalizar                                                                    |                                                                             |                                                                      |                                                                           |                                                                |                                                                              |                                                                                          |                                                                           |
| RGPD       | Los datos personales sum<br>conformidad con lo estable<br>Las personas que proporc<br>derechos mediante el envi<br>Datos en la Universitat de<br>Para más información resp | inistrados en este procedimiento se i<br>cicióo en lo dispuesto en la normativa<br>onan sus datos litenen derecho a sol<br>o de un correo electrónico dirigido a<br>València, E.G. Rectorado, Av. Ellasco<br>secto del tratamiento <u>podèis consul</u> | ncorporarán a los<br>reguladora de las<br>icitar al responsab<br>lopd@uves, cuar<br>lbáñez, 13, Valenc<br>ar el siguiente er | sistemas de información de la Univ<br>retribuciones del personal docente<br>le del tratamiento el acceso a sus d<br>do se realice desde direcciones ofi<br> | arsitat de València que procedan con<br>e investigador.<br>atos personales, y su rectificación o<br>ciales de la Universidad de València, | i el fin de publicar, ges<br>supresión, o la limitac<br>o bien mediante esci | stionar y tramitar la cor<br>ión de su tratamiento,<br>ito acompañado de co | ntratación de persona<br>o a oponerse al misi<br>pla de un documento | al investigador con car<br>no, así como el derec<br>de identidad y, en su | go a grupos, proye<br>ho a la portabilidad<br>caso, documentac | ctos y convenios de in<br>de los datos. Las pers<br>lón acreditativa de la s | vestigación, desarrollo<br>sonas interesadas podr<br>olicitud, dirigido al Dele<br>Sigui | y transferencia de<br>án ejercer sus<br>egado de Protección de<br>iente > |
| Copia temp | <b>ioral</b> (Muestra u oculta el blog                                                                                                    | .e) *                                                                                                    |                                                                                                    |                                                                                                    |                                                                                                    |                                                                              |                                                                             |                                                                      |                                                                           |                                                                |                                                                              |                                                                                          |                                                                           |

After reading this information, click "Next" and access the "Personal data" section to fill in the personal data that is not done automatically.

|                                                                                                    | Datos<br>personales                                                                        | Historial de expedientes | tos Portafirmas Recibos | Anotaciones Buscador<br>de trámites | Salir |
|----------------------------------------------------------------------------------------------------|--------------------------------------------------------------------------------------------|--------------------------|-------------------------|-------------------------------------|-------|
| VNIVERWITHT Expertos doctores en nano                                                                                                    | ofotonica                                                                                  |                          |                         |                                     |       |
| RGPD Datos personales Datos de la convocatoria Requisitos De                                                                                                    | ocumentos adicionales Declaración responsable                                              | Finalizar                |                         |                                     |       |
| NirNE/Esasonte* Documento identificativo * Primer apellido Securida adulto Nombre Securida adulto Nombre Securida en admitento * Localidad de nacimiento * Fecha de nacimiento * Teléfono* Correo electrónico * Dirección* | Permenino Masculino Prefere no dear V V V Datos de contacto Longbud máxima restarte: 100 [ |                          |                         |                                     |       |
| Pals *<br>Provincia *<br>Localidad *<br>Código postal*<br>* Campos abligatorica                                                                                                    | Y                                                                                          |                          |                         | Sector                              |       |

By clicking "Next", you can access the section regarding information about the call. In this section, you do not need to modify anything:

|                                                                                   | Datos<br>persona                               | Historial de Notificaciones l<br>expedientes | Documentos Portafirmas | Recibos Anotaciones | Buscador<br>de trámites |
|-----------------------------------------------------------------------------------|------------------------------------------------|----------------------------------------------|------------------------|---------------------|-------------------------|
| VNIVERSITAT<br>DVALENCIA<br>Expertos doctores en n                                | anofotonica                                    |                                              |                        |                     |                         |
| RGPD         Datos personales         Datos de la convocatoria         Requisitos | Documentos adicionales Declaración responsable | Finalizar                                    |                        |                     |                         |
| Nombre del proyecto*                                                              | NANOFOTO                                       |                                              |                        |                     |                         |
| Código del proyecto*<br>Investigador responsable del proyecto*                    | Langitud mixima vestante: 400 J<br>CPI-16-174  |                                              |                        |                     |                         |
| Denominación del puesto de trabajo*                                               | Longitud máxima restante: 78                   |                                              |                        |                     |                         |
| Grupo*                                                                            | A                                              |                                              |                        |                     |                         |
| Subgrupo*                                                                         | A1                                             |                                              |                        |                     |                         |
| * Campos obligatorios                                                             |                                                |                                              |                        |                     |                         |
| < Anterior                                                                        |                                                |                                              |                        |                     | Siguiente >             |
| Copia temporal (Muestra u coulta el bloque) •                                     |                                                |                                              |                        |                     |                         |

Click "Next" to view the requirements for the call.

In the case used as an example for this guide, the candidate is required to have a Master's degree in Physics Research, the degree certificate, undergraduate or 5-year degree in physics and the PMI training certificate. On the screen below you can see where you need to indicate both the required qualifications (1) and the requirements (2) for the call (requirements for each call may vary). Therefore, in the text field you need to fill in the undergraduate degree, Master's degree or certificate in the area and click "Choose a file" found in each line. Then attach the supporting documents (degree certificate, ...).

|                                                                                            |                          |            |                                 | Datos<br>personale                                                                                  | Histor<br>s exped        | ial de No<br>ientes | otificaciones | Documento | Portafirmas | Recibos | Anotaciones | Buscador<br>de trámites | Salir  |
|--------------------------------------------------------------------------------------------|--------------------------|------------|---------------------------------|----------------------------------------------------------------------------------------------------|--------------------------|---------------------|---------------|-----------|-------------|---------|-------------|-------------------------|--------|
| CONTROL OF THE OWNER                                                                       | Expertos docto           | ores en na | anofotonica                     |                                                                                                    |                          |                     |               |           |             |         |             |                         |        |
| RGPD Datos personales<br>Requisitos                                                        | Datos de la convocatoria | Requisitos | Documentos adicionales          | Declaración responsable                                                                             | Finalizar                |                     |               |           |             |         |             |                         |        |
| Requisitos específicos de la convocatoria                                                  |                          |            |                                 |                                                                                                    |                          |                     |               |           |             |         |             |                         |        |
| Titulación exigida<br>Master Investigacion Física<br>Titulo grado o licenciatura en Física | Formación aportada       |            | Documento<br>Examina<br>Examina | o acreditativo de la titulación<br>ar No se ha seleccionado ningú<br>ar No se ha seleccionado ningú | n archivo.<br>n archivo. |                     | 1             |           |             |         |             |                         |        |
|                                                                                            |                          | Requisit   | tos adicionales                 |                                                                                                    |                          |                     | 0             |           |             |         |             |                         |        |
| Requisito exigido<br>Capacitacion PMI                                                      | Formación aportada       |            | Documento<br>Examina            | acreditativo de la titulación<br>ar No se ha seleccionado ningú                                     | n archivo.               |                     | 2             |           |             |         |             |                         |        |
| Campos obligatorios     < Anterior                                                         |                          |            |                                 |                                                                                                    |                          |                     |               |           |             |         |             | Siguie                  | ente > |
| Copia temporal (Muestra u oculta el bloqu                                                  | e) *                     |            |                                 |                                                                                                    |                          |                     |               |           |             |         |             |                         |        |
|                                                                                            |                          |            |                                 |                                                                                                    |                          |                     |               |           |             |         |             |                         |        |

If you wish to indicate an additional requirement that does not appear on the form, you can add lines; just click on the symbol "+". For example, if you would like to add an additional requirement, go to this section, click on the "+" (1) and a line will appear (2) where you can write a text explaining what it is (certificate, ...), the text saying what is provided and then attach the supporting document and click "Choose a file" at the end of this line.

|                                             |                                   |                               |                                  |                             |                |              |             |         |             |                         | 8     |
|---------------------------------------------|-----------------------------------|-------------------------------|----------------------------------|-----------------------------|----------------|--------------|-------------|---------|-------------|-------------------------|-------|
|                                             |                                   |                               |                                  | apartar.                    | F              | -            | E           |         |             | , C                     | L.    |
|                                             |                                   |                               | Datos                            | Historial de<br>expedientes | Notificaciones | s Documentos | Portafirmas | Recibos | Anotaciones | Buscador<br>de trámites | Salir |
|                                             |                                   |                               |                                  |                             |                |              |             |         |             |                         |       |
| UNIVERSITAT<br>ID VALENCIA                  | Expertos doctores er              | n nanofotonica                |                                  |                             |                |              |             |         |             |                         |       |
|                                             |                                   |                               |                                  |                             |                |              |             |         |             |                         |       |
| RGPD Datos personales                       | Datos de la convocatoria Requisit | os Documentos adicionales     | Declaración responsable          | Finalizar                   |                |              |             |         |             |                         |       |
| Requisitos                                  |                                   |                               |                                  |                             |                |              |             |         |             |                         |       |
|                                             | Requisitos e                      | specíficos de la convocatoria |                                  |                             |                |              |             |         |             |                         |       |
| Titulación exigida                          | Formación aportada                | Document                      | lo acreditativo de la titulación |                             |                |              |             |         |             |                         |       |
| Master Investigacion Fisica                 |                                   | Exami                         | nar No se ha seleccionado ningú  | in archivo.                 |                |              |             |         |             |                         |       |
| Titulo grado o licenciatura en Fisica       |                                   | Exami                         | nar No se ha seleccionado ningú  | in archivo.                 |                |              |             |         |             |                         |       |
|                                             | Rec                               | uisitos adicionales           |                                  |                             |                |              |             |         |             |                         |       |
| Requisito exigido                           | Formación aportada                | Document                      | o acreditativo de la titulación  |                             |                |              |             |         |             |                         |       |
| Capacitacion PMI                            |                                   | Examin                        | nar No se ha seleccionado ningú  | in archivo.                 |                |              |             |         |             |                         |       |
|                                             |                                   | Exami                         | nar No se ha seleccionado ningú  | in archivo. 🛍 🖣             |                | 2            |             |         |             |                         |       |
| * Campos obligatorios                       |                                   |                               |                                  |                             |                |              |             |         |             |                         |       |
| < Anterior                                  |                                   |                               |                                  |                             |                |              |             |         |             | Siguie                  | nte > |
| Copia temporal (Muestra u oculta el bloque) | ) •                               |                               |                                  |                             |                |              |             |         |             |                         |       |
|                                             |                                   |                               |                                  |                             |                |              |             |         |             |                         |       |

If you add a line at the end of the document and later decide to delete it, just click on the recycling bin symbol that is at the end of the line.

Once the requirements have been filled in, click "Next" and go to the "Additional documents" section to add the requested documents.

| Datos Historial de Notificaciones Documentos Portafirmas Recibos Anotacio                                                                                                    | nes Buscador<br>de trámites |
|----------------------------------------------------------------------------------------------------|-----------------------------|
| WINY AND A CONTRACTOR OF A CONTRACTOR OF A CON |                             |
| RGPD         Datos personales         Datos de la convocatoria         Requisitos         Documentos adicionales         Declaración responsable         Finalizar                                                                                                    |                             |
| Jocumentos aticionates                                                                                                    |                             |
| Nombre del documento adjunto                                                                                                    |                             |
| Documento de identidad (DNI, pasaporte, NE) Examinar No se ha selecconado ningún archivo.                                                                                                    |                             |
| Currículum (adjuntar documentación justificativa) Examinar Ho se ha selecconado ningún archivo.                                                                                                    |                             |
| Examinar No se ha seleccionado ringún archivo.                                                                                                    |                             |
| - Cumpa abigatoria                                                                                                    |                             |
| < America                                                                                                    | Siguiente >                 |
| Copia temporal (Muestra u cosita el bioque) •                                                                                                    |                             |

This example shows the ID and curriculum (1). Since they are predetermined, just attach the files by clicking "Choose a file" at the end of each line. If you want to attach another document, click on the "+" button (2) and a new line will appear (3) indicating what document it is and attach it by clicking "Choose a file" at the end of the line.

If you add a line and later decide to delete it, just click on the recycling bin symbol at the end of each line.

Once you have filled in the information for this section, click "Next" and go to the "Statement of affirmation" Please read the information before accepting the statement of affirmation by checking the box "By checking this box I accept the requirements and obligations mentioned above":

|                              |                                |                                        |                                                  |                                     | Datos                               | Historial de           | Notificaciones        | Documentos          | Portafirmas          | Recibos           | Anotaciones        | Buscador             | Salir                |
|------------------------------|--------------------------------|----------------------------------------|--------------------------------------------------|-------------------------------------|-------------------------------------|------------------------|-----------------------|---------------------|----------------------|-------------------|--------------------|----------------------|----------------------|
|                              |                                |                                        |                                                  |                                     | personales                          | expedientes            |                       |                     |                      |                   |                    | de trámites          |                      |
| COM BEEN                     | UNIVERSITAT<br>DVALENCIA       | Expertos doc                           | tores en n                                       | anofotonica                         |                                     |                        |                       |                     |                      |                   |                    |                      |                      |
| RGPD                         | Datos personales               | Datos de la convocatoria               | Requisitos                                       | Documentos adicionales              | Declaración responsable             | Finalizar              |                       |                     |                      |                   |                    |                      |                      |
| Declaración                  | responsable                    |                                        |                                                  |                                     |                                     |                        |                       |                     |                      |                   |                    |                      |                      |
| Acepto*<br>* Campos obligato | ios                            | La persona<br>de la solicit<br>Marcand | firmante declara<br>ud.<br>o está casilla acepto | que son ciertos los datos que ligur | an en este curriculum, y asume en c | aso contrario las resp | oonsabilidades que pu | dieran derivarse de | las inexactitudes qu | e consten. Asimis | mo me comprometo a | a probar documentalm | ente todos los datos |
|                              | < Anterior                     |                                        |                                                  |                                     |                                     |                        |                       |                     |                      |                   |                    | Sigui                | ente >               |
| Copia tempo                  | ral (Muestra u oculta el bioqu | ve) *                                  |                                                  |                                     |                                     |                        |                       |                     |                      |                   |                    |                      |                      |

Click "Next" and go to the last screen. Once the information has been filled in, click "Send":

|              |                                     |                                            |                                 |                                                             | Datos<br>personale                                                | Historial de<br>s expediente                   | Notificacione                          | In Socumentos                      | Portafirmas                            | Recibos                                | Anotaciones                       | Buscador<br>de trámites | Salir          |
|--------------|-------------------------------------|--------------------------------------------|---------------------------------|-------------------------------------------------------------|-------------------------------------------------------------------|------------------------------------------------|----------------------------------------|------------------------------------|----------------------------------------|----------------------------------------|-----------------------------------|-------------------------|----------------|
| CON ENTRY    | VNIVERSITAT<br>DVALENCIA            | Expertos doc                               | tores en n                      | anofotonica                                                 |                                                                   |                                                |                                        |                                    |                                        |                                        |                                   |                         |                |
| El campo Ace | pto es obligatorio <u>Ir al cam</u> | 00                                         |                                 |                                                             |                                                                   |                                                |                                        |                                    | ٨                                      |                                        |                                   |                         |                |
|              |                                     |                                            |                                 |                                                             |                                                                   |                                                |                                        |                                    | 1                                      |                                        |                                   |                         |                |
| RGPD         | Datos personales                    | Datos de la convocatoria                   | Requisitos                      | Documentos adicionales                                      | Declaración responsable                                           | Finalizar                                      |                                        |                                    | 1                                      |                                        |                                   |                         |                |
| Para cual    | quier duda sobre los                | detalles de esta convocato<br>problema rei | oria puede cor<br>lacionado con | ntactar con el equipo de la<br>la tramitación electrónica d | sección de 'Gestión de Inve<br>de su solicitud puede acced<br>Env | stigación' del 'Se<br>er a la herramien<br>iar | ervicio de Recurs<br>ta de soporte TIC | os Humanos PA<br>: de la Universit | S' mediante corre<br>at de València en | eo electrónico<br>' <u>entreu@uv.e</u> | a la dirección 'ca<br><u>ss</u> ' | onvopi@uv.es'. F        | 'ara cualquier |
|              | < Anterior                          |                                            |                                 |                                                             |                                                                   |                                                |                                        |                                    |                                        |                                        |                                   |                         |                |
| Copia tempo  | oral (Muestra u oculta el bloq      | ue) *                                      |                                 |                                                             |                                                                   |                                                |                                        |                                    |                                        |                                        |                                   |                         |                |

If there is any obligatory data that you have not filled in, an error will be indicated as seen in the previous image (1); in order to correct the error, go to the corresponding section by using the tabs that are provided. Once the error has been corrected, return to the tab "Finish" and click "Send".

Once the request has been sent, the screen will show where to download the corresponding application for the registration. Click *"Obtain document" (1)* and the option for printing or saving will appear (in PDF format):

|                                                                                                    | Datos Historial de<br>personales expedientes                                                                                                    | Notificaciones Documentos Portafir                                                            | mas Recibos Anotacione                        | s Buscador<br>de trámites                |
|----------------------------------------------------------------------------------------------------|----------------------------------------------------------------------------------------------------|-----------------------------------------------------------------------------------------------|-----------------------------------------------|------------------------------------------|
|                                                                                                    | Obtener e imprimir documento                                                                                                    | ectamente.                                                                                    |                                               |                                          |
| Identificador de la solicitud:                                                                                                    | Fecha y hora:<br>Núm. registro:                                                                                                    | Código                                                                                        | o de verificación:                            |                                          |
| Para imprimir la solicitud, pulse el bolón <i>Obtener documento.</i><br>Si no dispone de impresora en estos momentos, guarde el documento PDF generado e imprimalo más tarde.                                                                |                                                                                                    |                                                                                               |                                               |                                          |
| Tome nota del identificador de la solicitud                                                                                                    |                                                                                                    |                                                                                               |                                               |                                          |
| En caso de que haya cualquier problema podeis utilizar el formulario de atención al usuario denominado <u>incidem</u><br>identificador de la solicitud. Como regla general las incidencias o dudas que introduzca a través del formulario de | <del>cias técnicas y dudas de ENTREU y sus trámites</del> para comunicarlo o cón<br>'atención al usuarlo' van a tener más prioridad que aquellas que nos lleg | no último recurso y en caso que no funcione la platafo<br>uen a través de correo electrónico. | rma se puede enviar un correo electrónico a g | entreu@uv.es indicando en ambos casos el |
| El código de verificación le permitirá recuperar el documento. pantalla para obtener el documento generado a pa                                                                                                    | rtir del código de verificación y del identificador de la solicitud.                                                                                          |                                                                                               |                                               |                                          |
|                                                                                                    |                                                                                                    |                                                                                               |                                               |                                          |
|                                                                                                    | Finalizar e ir a Mi Sitio Personal                                                                                                    | » <b>~</b>                                                                                    |                                               |                                          |

This screen also indicates what to do in case you have a doubt, ...

Once you have finished with this screen click "Finish and go to my personal site" where you can see your procedures, download proof of the application document again, see your status, ...etc.

Once you have finished the procedures that you would like on your personal site, close the session by clicking "Exit" (1).

| Historial de expedientes                       |    |       |   | Datos Historia<br>personales expedie | de Notificaci | pnes Docum | <b>D</b><br>entos | Portafirma | S | Recibos | Ar | notaciones | Buscador<br>de trámite | s A       |   |
|------------------------------------------------|----|-------|---|--------------------------------------|---------------|------------|-------------------|------------|---|---------|----|------------|------------------------|-----------|---|
|                                                |    |       |   |                                      |               |            |                   |            |   |         |    |            |                        | 1         |   |
| Mostrar 20 🔽 solicitudes por página            |    |       |   |                                      |               |            |                   |            |   |         |    |            | Bus                    | car:      |   |
| Descripción                                    | ٥  | Fecha | - | Sol·licitud                          |               | Fase       |                   | Acuse      | ٥ | Resol.  | ٥  | Fecha Re   | esol.                  | Acciones  |   |
| Expertos doctores en nanofotonica (CPI-16-174) |    |       |   |                                      | Re            | mitido     |                   | 1          |   |         |    |            |                        | Accions 🔻 |   |
| Mostrando 1 a 1 de 1 solicitud                 | es |       |   |                                      |               |            |                   |            |   |         |    |            |                        | H 4 1 F 1 | н |

If you would like to see which phase the application is in, you can always enter your personal site with access from the UV online office:

https://www.uv.es/virtual-office/en/online-office-uv.html

Click "My procedures", in 1. In 2 you can choose the language:

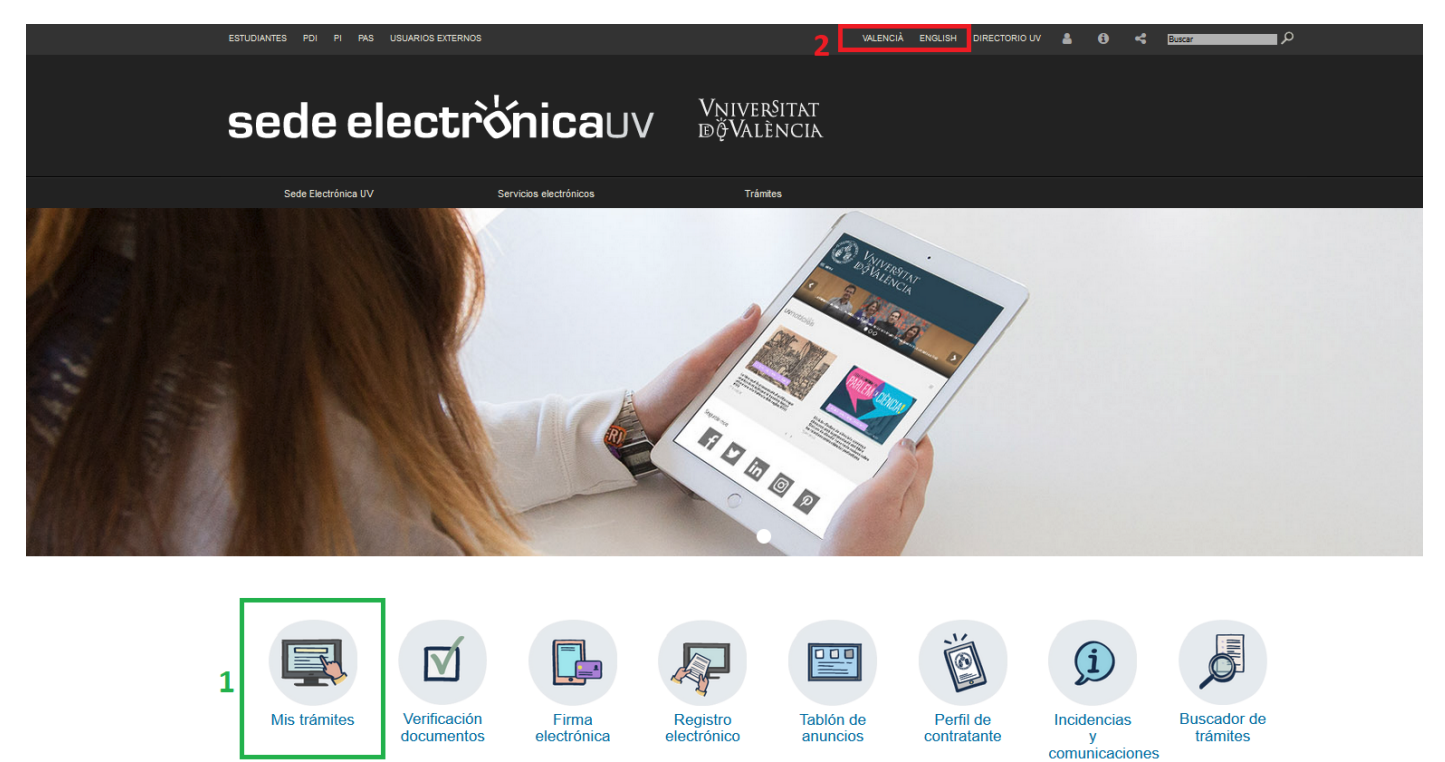

#### 3.1 What does the document look like?

Cod. Verificació: Cód. Verificación:

Destinació: Destino:

INSTITUTO DE FÍSICA CORPUSCULAR (IFIC)

The document that is obtained is similar to the following:

|            | EXPERTOS DOCTORES EN NANOFOTONICA |                                       |
|------------|-----------------------------------|---------------------------------------|
| D VALENCIA |                                   | Cod. Verificació / Cód. Verificación: |
| (Descript) |                                   | http://entreu.uv.es/                  |
|            |                                   | Núm. registre / Nº registro:          |

| A DADES PERSONALS / DATOS PERSONALES                                                |
|-------------------------------------------------------------------------------------|
| NIF/NIE/PASSAPORT / NIF/NIE/PASAPORTE                                               |
| DOCUMENTO DE IDENTIDAD                                                              |
| PRIMER COGNOM / PRIMER APELLIDO                                                     |
| SECON COGNOM J SECUNDO APELUDO                                                      |
|                                                                                     |
| NOM / NOMBRE                                                                        |
| SEXE/GÊNERE / SEXO/GÊNERO                                                           |
| NACIONALITAT / NACIONALIDAD                                                         |
| PROVÍNCIA DE NAIXEMENT / PROVINCIA DE NACIMIENTO                                    |
| LOCALITAT DE NAIXEMENT / LOCALIDAD DE NACIMIENTO                                    |
| DATA DE NAIXEMENT / FECHA DE NACIMIENTO                                             |
| TELÉFON / TELÉFONO                                                                  |
| CORREU ELECTRÒNIC / CORREO ELECTRÓNICO                                              |
|                                                                                     |
| ADREÇA T DIRECCIÓN                                                                  |
| Pais                                                                                |
| PROVINCIA / PROVINCIA                                                               |
| LOCALITAT / LOCALIDAD                                                               |
| CODI POSTAL / CÓDIGO POSTAL                                                         |
|                                                                                     |
| B DADES DE LA CONVOCATÒRIA / DATOS DE LA CONVOCATORIA                               |
| NOM DEL PROJECTE / NOMBRE DEL PROYECTO<br>NANOFOTO                                  |
| CODI DEL PROJECTE / CÓDIGO DEL PROYECTO                                             |
| INVESTIGADOR RESPONSABLE DEL PROJECTE / INVESTIGADOR RESPONSABLE DEL PROYECTO       |
| DENOMINACIÓ DEL LLOC DE TREBALL / DENOMINACIÓN DEL PUESTO DE TRABAJO                |
| Tecnico Superior Investigacion                                                      |
| A                                                                                   |
| SUBGRUP / SUBGRUPO<br>A1                                                            |
|                                                                                     |
| C REQUISITS / REQUISITOS                                                            |
| REQUISITS ESPECÍFICS DE LA CONVOCATÒRIA / REQUISITOS ESPECÍFICOS DE LA CONVOCATORIA |

Núm. registre: Nº registro: Referència: Referencia: Epigraf: Epigrafe: La persiona interezzada declara expressament que totea les dades rezamyades adn certes. Aixi mateix mi que disposa de la documentació que així ho acridita i que as compremet a mantenir el asu compliment antialados zon cientos. Asimismo amifestas, bajo su responsabilidad, que cumple con los requisitos esti accomponete a mantener su cumplimiento durante el pariodo de lixengo interente a dicho ejercico. ulitat, que compleix els requisits que estableix la normativa vigent par a l'exercici de la sol·licitud herent a aquest exercici. / La persona interesada declare expresamente que todos los defo te para el ejercicio de la solicitud, que dispone de la documentación que así lo acredita y que manifesta, sota la seua responsabilit ent durant el període de temps inha os en la no

INSTANCIA, SOLICITUD

CPI16174 Expertos doctores en nanofotonica

Data de registre: Fecha de registro:

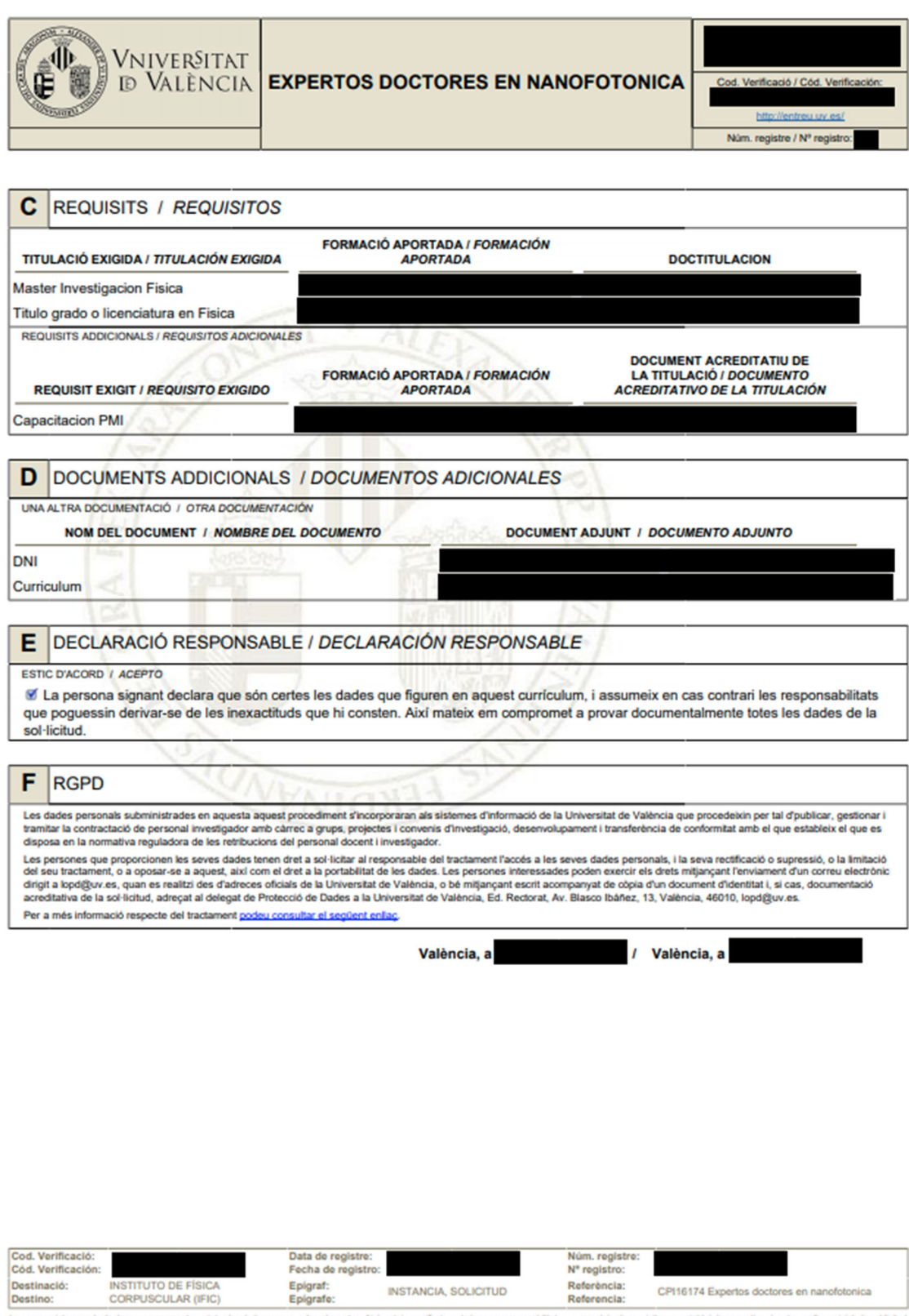

La persona interessada declara expressament que totas les delses ressenyades adon certes. Airi mateix manifesta, sola la seua responsabilitat, que compleirs de la documentació que alci ho acreditar expressamente que totas la delto generoix de la documentació de la documentació que alcondo acreditar expressamente que totas la delto generoix de la documentació de la documentació de la documen

### 4. How to attach documents once you have registered

If you have finished the registration for the call and you realise that you have forgotten to include a document, you **DO NOT** have to register again. In this case just go to your personal site and include the documentation in the file corresponding to the call you are registered for. In order to log in to your personal site please access from the UV online office:

https://www.uv.es/virtual-office/en/online-office-uv.html

Click "My procedures", in 1. In 2 you can choose the language:

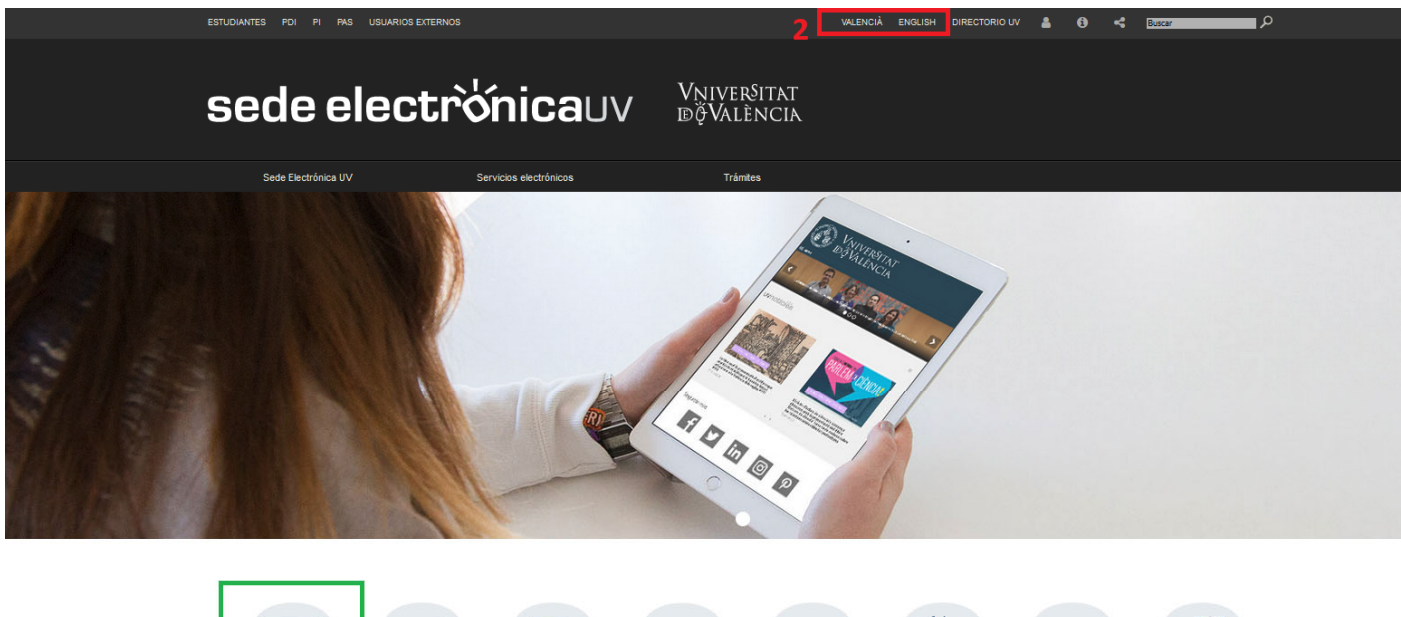

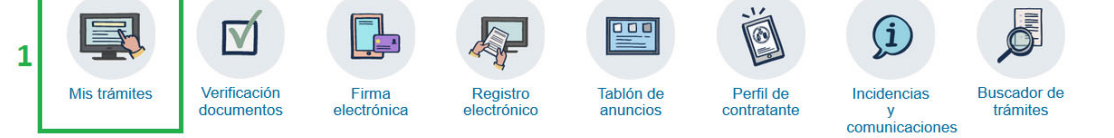

When you click "My procedures" you access the following screen:

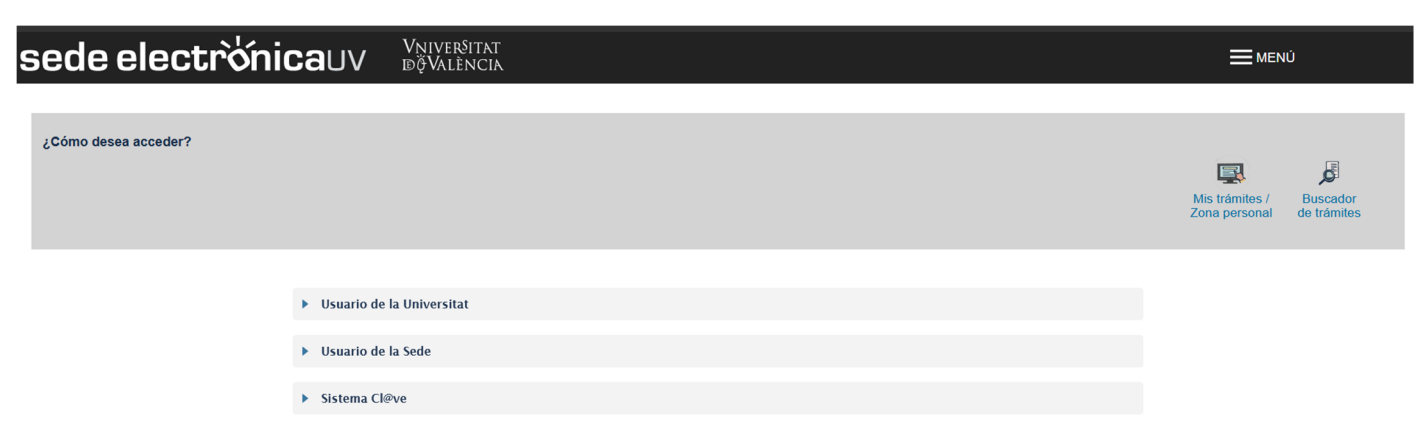

Please choose the way to access the UV online office by preferably following this order:

1. **University user:** if you are a staff member of the university community you can use your user account in the UV network to identify yourself.

2. **C@ve system:** access is allowed through authentication methods provided by the C@ve system.

3. **Online Office user:** if you are not part of the University of Valencia you can access in this way if the other options do not work. Within this option there is a link to register.

If you have any questions regarding how to access the digital certificate and signature, please consult the following link: <u>https://links.uv.es/9MIaJ4G</u>

Once it has been validated, you will see a list of your files.

| Historial de expedientes                                      |   |       |   | Datos<br>personales | Historial de<br>expedientes | Notificaciones | Documentos      | Portafirmas | Recibos | Anotacion | Buscador<br>de trámites | Salir     |
|---------------------------------------------------------------|---|-------|---|---------------------|-----------------------------|----------------|-----------------|-------------|---------|-----------|-------------------------|-----------|
| Mostrar 20 🔝 solicitudes por página                           |   |       |   |                     |                             |                |                 |             |         |           | Busca                   | ir: ()    |
| Descripción<br>Expertos doctores en nanofotonica (CPI-16-174) | 0 | Fecha | - |                     | Sol·licitud                 | ¢<br>Ri        | Fase<br>emitido | ≎ Acuse     | Resol.  | ≎ Fec     | ha Resol. 🔹 🗘           | Acciones  |
| Mostrando 1 a 1 de 1 solicitude                               | s |       | _ |                     |                             |                |                 |             |         |           | 1-                      | н « 1 » н |

Check this list for the file that corresponds to the call requiring documentation, display the list pointed out with number 1, and click "Attach".

#### This procedure must be done while the position is still open.

By clicking "Attach" you access the following screen, where you can attach the document:

| Historial de expedientes                                                                                                  | Datos<br>personales expedientes Notificaciones Documentos Portafirmas Recibos Anotaciones Decumentos Solurional de trámites Salir |
|----------------------------------------------------------------------------------------------------|----------------------------------------------------------------------------------------------------|
| VINVERSITY TITULO                                                                                                    | Este formulario permite anexar información adicional a solicitudes efectuadas previamente                                         |
| Datos de la solicitud original<br>Tñulo:<br>Descripción de la convocatoría:                                               | Expertos doctores en nanofotonica (CPI-16-174)<br>.Generador de convocatorias PI                                                  |
| Fecha de la solicitud:<br>Identificador de la solicitud:<br>Código de verificación del documento/acuse generado:<br>Fase: | Remildo                                                                                                    |
| Anexar documentos                                                                                                    |                                                                                                    |
| Fichero."                                                                                                    | Examinar No se ha seleccionado ningún archivo. Repositorio ? 🗢 1                                                                  |
| Observadores.*                                                                                                    | - Sin observaciones -<br>Longitud máxima restante: 300                                                                            |
| * Campos obligatorios                                                                                                    |                                                                                                    |
|                                                                                                    | Enviar                                                                                                    |

In order to add the document click "Choose a file" and select the file to be attached; in the field "Observations" you can indicate the document that has been attached.

If you would like to attach a document that has already been attached in a previous file, instead of clicking *"Choose a file"*, click *"Archive"* and select the document on the list that is shown (documents that you have uploaded on other occasions). In this case make sure that these files are updated, for example if your ID has been renewed, it will have to be updated again.

When the document has been uploaded to the file, it will be indicated on the screen that it has been done successfully. Proof of this operation can be obtained by clicking *"Obtain and print the document" (1)* 

| Historial de expedientes                                                                                                    | Datos Historia d<br>personales expedient                            | le Notificaciones Documentos Porta | firmas Recibos Anotacio | nes Buscador Salir<br>de trámites |  |  |  |  |  |
|----------------------------------------------------------------------------------------------------|---------------------------------------------------------------------|------------------------------------|-------------------------|-----------------------------------|--|--|--|--|--|
| 1                                                                                                    | Obtener e imprimir documen<br>Su solicitud ha sido procesado ce     | to U                               |                         |                                   |  |  |  |  |  |
| Identificador de la solicitud:                                                                                                    | Fecha y hora:<br>Núm. registro:                                     | Cód                                | ligo de verificación:   | 1                                 |  |  |  |  |  |
| Para Imprimir la solicitud, pulse el botón <i>Obtener documento.</i><br>Si no dispone de impresora en estos momentos, guarde el documento PDF generado e imprimalo más tarde.                                                                                                    |                                                                     |                                    |                         |                                   |  |  |  |  |  |
| Tome nota del identificador de la solicitud                                                                                                    |                                                                     |                                    |                         |                                   |  |  |  |  |  |
| En caso de que haya cualquier problema podeis utilizar el formulario de atención al usuario denominado <u>Incidencias técnicas y dudas de ENTREU y sus trámites para</u> comunicario o cómo último recurso y en caso que no funcione la plataforma se puede enviar un correo electrónico a <u>entreu@uxes</u> indicando en ambos casos el<br>identificador de la solicitud. Como regla general las incidencias o dudas que introduzca a través de formulario de 'atención al usuario' van a tener más prioridad que aquellas que nos lleguen a través de correo electrónico. |                                                                     |                                    |                         |                                   |  |  |  |  |  |
| El código de verificación le permitirá recuperar el documento. pantalla para obtener el documento generado a par                                                                                                    | tir del código de verificación y del identificador de la solicitud. |                                    |                         |                                   |  |  |  |  |  |
|                                                                                                    |                                                                     |                                    |                         |                                   |  |  |  |  |  |
|                                                                                                    | Finalizar e ir a Mi Sitio Personal                                  | » <= 2                             |                         |                                   |  |  |  |  |  |

Once you have finished click "Finish and go to My Personal Site" (2) and it will return to the list of files; if you want to attach more documents repeat the process as many times as the number of documents that you wish to attach.

When you have finished, click "Exit" (1) on the top right to close the session:

| Historial de expedientes                       |     |       |   | Datos<br>personales | Historial de<br>expedientes | Notificaciones | Documentos | E)<br>s Portafirma | s Re | cibos | Anotaciones | Buscador<br>de trámites | Salir     |
|------------------------------------------------|-----|-------|---|---------------------|-----------------------------|----------------|------------|--------------------|------|-------|-------------|-------------------------|-----------|
|                                                |     |       |   |                     |                             |                |            |                    |      |       |             |                         | 1         |
| Mostrar 20 🔽 solicitudes por página            |     |       |   |                     |                             |                |            |                    |      |       |             | Buscar:                 |           |
| Descripción                                    | ٥   | Fecha | • |                     | Sol·licitud                 | \$             | Fase       | • Acuse            | • Re | esol. | Fecha R     | esol. ≎                 | Acciones  |
| Expertos doctores en nanofotonica (CPI-16-174) |     |       |   |                     |                             | Remitido       | 2          | 2                  |      |       |             |                         | Accions 🔻 |
| Mostrando 1 a 1 de 1 solicitu                  | les |       |   |                     |                             |                |            |                    |      |       |             |                         | н + 1 + н |

## 5. Resolution of technical incidences when completing the online form

Please contact the University of Valencia for any incidence or doubt of a technical nature when completing the online form.

- ✓ If it is a technical incident related to the online processing of your application, you can request technical help via the institutional email: <u>entreu@uv.es</u>
- ✓ If you have a doubt concerning the terms and conditions of the call, please contact the Human Resources Services (PAS), Research Management section by email: <u>convopi@uv.es</u>